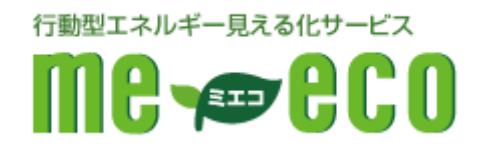

# ホームエネルギー・マネジメントシステム

# ルーター設定マニュアル

【IO-DATA WN-G300TVGR編】

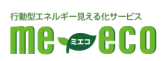

#### 目次

| 1. | はじめに             | $\overline{2}$ |
|----|------------------|----------------|
| 2. | 準備するもの           | 3              |
| З. | 機器を確認する          | 4              |
| 4. | 機器を配線する          | <b>5</b>       |
| 5. | ルーターの設定準備を行う     | 6              |
| 6. | 内部ネットワーク設定を行う    | 9              |
| 7. | インターネット接続の設定を行う1 | 1              |
| 8. | HEMS 接続の設定を行う1   | 2              |
| 9. | お問い合わせ窓口1        | 3              |

### 1. はじめに

- 1.1 本手順書は株式会社ファミリーネット・ジャパンの提供するホームエネルギー・ マネジメントシステム(HEMS:ヘムス)である me-eco を利用する為に必要な ルーター設定の手順を示すものです。
- 1.2 本手順書は以下の作業について説明します。
  - ・ ルーターの取り付け方法
  - ・ ネットワーク(LAN)の設定方法
  - ・ インターネット接続の設定方法
  - ・ HEMS 接続の設定方法
- 1.3 本手順書は上記の内容を示すものであり、その他の設定、初期化等に関しまして は別途メーカーマニュアルをご確認下さい。
- 1.4 ご利用者の環境によっては既存の機器類(パソコン、ネットワークプリンター、 無線 LAN アクセスポイン等)の設定変更が必要となる場合があります。その場合 は別途メーカーマニュアルをご確認下さい。
- 1.5 その他、ご不明点等は巻末のお問い合わせ窓口までお問い合わせ下さい。

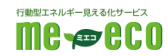

2.1 各種機材/ソフトウェア

- 2.1.1 本手順書の作業を行うにあたり必要な機材は以下の通りです。
  - ・ CYBERHOME プラス FLET'S 光 登録証(お申し込み後送付します)

| * 売 登録室<br>たたき、頃にありがとうございます。<br>ありますので大切に低着調います。<br>をお買いたします。<br>> ミリーネットジャパン・ヘルプデスクま |
|---------------------------------------------------------------------------------------|
| 2. 登録版<br>たたき、国にありがとうございます。<br>らりますので大切に保筆扱います。<br>をお狙いいたします。<br>パミリーネットジャパン・ヘルプデスクま  |
| ただき、緑にありがとうございます。<br>Bりますので大切に保管服います。<br>をお扱いいたします。<br>ァミリーネットジャパン・ヘルプデスクま            |
| らりますので大切に保管強います。<br>をお服いいたします。<br>ァミリーネントジャパン・ヘルプデスクま                                 |
| をお扱いいたします。<br>ァミリーネットジャパン・ヘルプデスクま                                                     |
|                                                                                       |
|                                                                                       |
| erhome.ne.jp<br>がな)                                                                   |
| /ラス FLET'S 光                                                                          |
|                                                                                       |
|                                                                                       |

- ・ LAN ポートを持ったパソコン
- ・ LAN ケーブル

2.1.2 本手順書の作業を行うにあたり必要なソフトウェアは以下の通りです。

- WindowsXP SP3 以上(Windows7 推奨)
- ・ InternetExplorer6 SP2 以上 (InternetExplorer7 以上推奨)

・ AirStation 設定ツール (ルーター付属のエアナビゲーターCD に収録) ※本手順書は Windows7 及び InternetExplorer9 をベースに作成されて います。バージョンによっては画面イメージ・メッセージ等が異なる場合が あります。

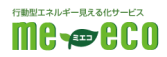

3.1 以下の機器があることを確認します。 ※各機器の付属品等は付属のマニュアルをご確認下さい。 ※機器外観は写真と異なる場合があります。

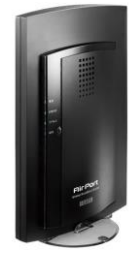

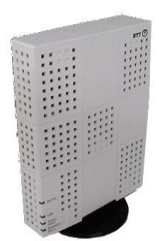

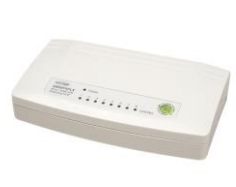

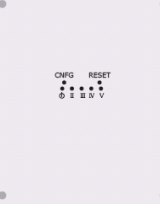

■ルーター本体

インターネット接続を 行う為の機器です。本手 順書に従い設定を行っ て下さい。

■光回線終端装置 (ONU)

光回線を屋内へ引き 込む機器です。特に 設定等は不要です。 NTT が設置します。

■スイッチングハブ

ルーターと HEMS 機 器、またはパソコン等 を接続する為の中継機 です。設定は不要です。 ■HEMS 機器

住宅の電力エネルギー 管理を行う機器です。 設定済みで設置されて います。

3.2 機器の場所を確認します。

・ 上記機器の設置(保管)場所

※住宅によっては設置されていない場合もありますので事前に工務店等へお問い 合わせ下さい。

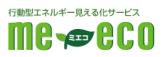

## 4. 機器を配線する

4.1 各機器の最終的な配線は下図のようになります。

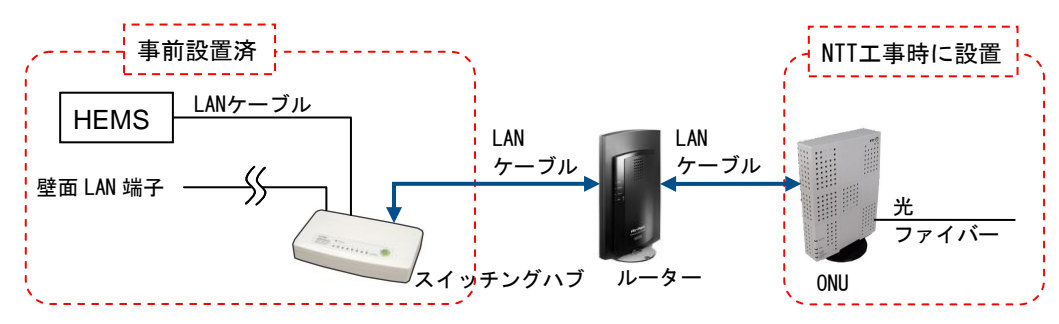

4.2 「ルーターの LAN 端子とスイッチングハブ」、
 「ルーターのインターネット接続端子と光回線終端装置(ONU)」、
 「パソコンの LAN 端子とスイッチングハブ」
 をそれぞれ LAN ケーブルで接続します。
 ※ケーブルはカチッと音がするまでしっかり差し込んでください。

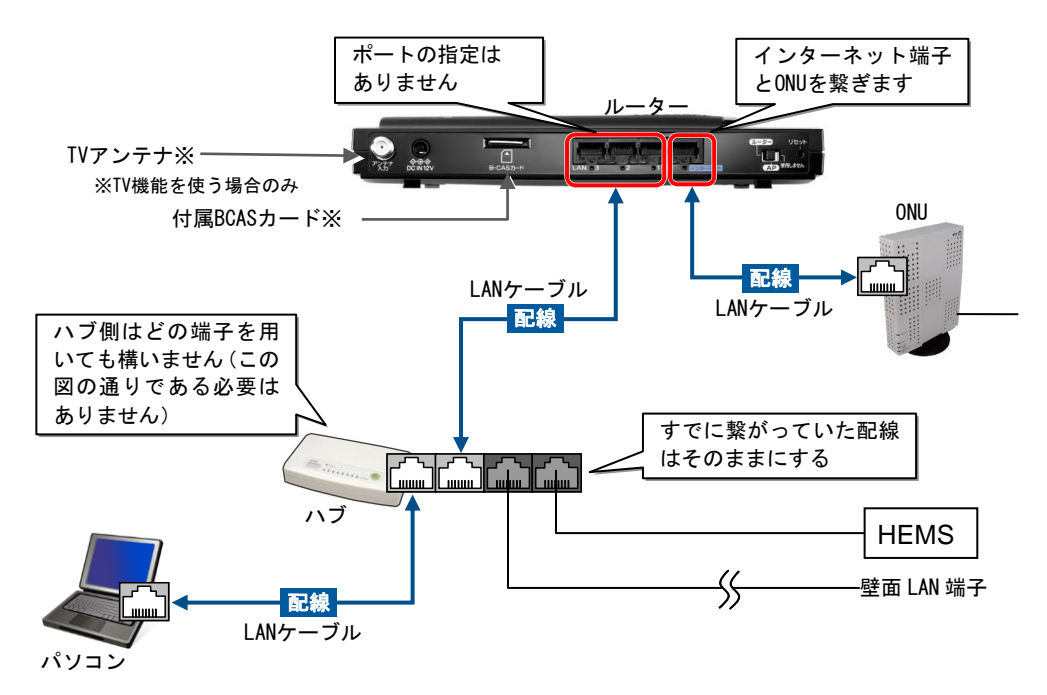

- 4.3 それぞれの電源ケーブルを差し込み、電源を投入します。
- 4.4 スイッチングハブのステータスランプが正常に点灯することを確認します。
   ※正常な場合、Power ランプが緑色に点灯し LAN ケーブルを接続した端子の Lin/Act ランプが緑色に点減します。

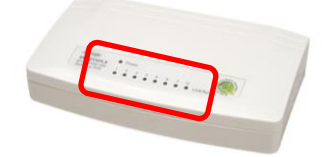

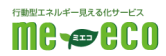

## 5. ルーターの設定準備を行う

- 5.1 パソコンのネットワーク設定を確認します。 ※設定は管理者権限(Adminisrator)を持ったユーザーにて行って下さい。
  - 5.1.1 [スタートメニュー]ー[コントロールパネル]ー[ネットワークとインター ネット]ー[ネットワークと共有センター]ー[アダプターの設定の変更]を開 きます。

WindowsXPの場合 [スタートメニュー]ー[コントロールパネル]ー[ネットワークとインター ネット接続]ー[ネットワーク接続]を開きます。

- 5.1.2 [ローカルエリア接続]アイコンを右クリックし[プロパティ]を開きます。
- 5.1.3 [インターネットプロトコル バージョン 4]を選択し[プロパティ]ボタンを クリックします。

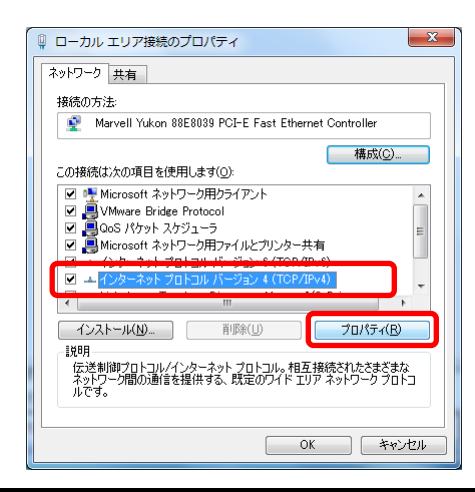

WindowsXPの場合 [インターネットプロトコル(TCP/IP)]を選択し[プロパティ]ボタンをク リックします。

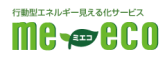

5.1.4 [IP アドレスを自動的に取得する]、[DNS サーバーのアドレスを自動的に取

得する]を選択します。

| インターネット プロトコル バージョン 4 (                                     | TCP/IPv4)のプロパティ 🛛 🛛 🗙                         |
|-------------------------------------------------------------|-----------------------------------------------|
| 全般(代替の構成                                                    |                                               |
| ネットワークでこの機能がサポートされている場<br>きます。サポートされていない場合は、ネットワ・<br>てください。 | 合は、IP 設定を自動的に取得することがで<br>ク管理者に適切な IP 設定を問い合わせ |
| ◎ IP アドレスを自動的に取得する(Q)                                       |                                               |
|                                                             |                                               |
| IP アドレス(1):                                                 | and a second second                           |
| サブネット マスク(山):                                               |                                               |
| デフォルト ゲートウェイ( <u>D</u> ):                                   |                                               |
| <ul> <li>DNS サーバーのアドレスを自動的に取得</li> </ul>                    | <b>早する(<u>B</u>)</b>                          |
| ──○ 次の DNS サーバーのアドレスを使う(E):                                 |                                               |
| 優先 DNS サーバー( <u>P</u> ):                                    |                                               |
| 代替 DNS サーバー( <u>A</u> ):                                    |                                               |
| ○終了時(ご設定を検証する(L)                                            | <b>詳細設定(<u>V</u>)</b>                         |
|                                                             | OK ++>>セル                                     |

※既に IP アドレスと DNS サーバーが指定されていた場合は以下にメモを した上で"自動的に取得する"に変更して下さい。

| IP アドレス     | : | <br>• | • | • |  |
|-------------|---|-------|---|---|--|
| サブネットマスク    | : | <br>• | • | • |  |
| デフォルトゲートウェイ | : | <br>• |   | • |  |
| 優先 DNS サーバー | : | <br>• |   | • |  |
| 代替 DNS サーバー | : | <br>• |   | • |  |
|             |   |       |   |   |  |

- 5.1.5 [OK]または[閉じる]ボタンをクリックし画面を終了します。
- 5.1.6 HEMS 用ハブとパソコンの LAN ポートを LAN ケーブルで接続します。 ※LAN ポートは特に指定はありません。任意の場所に接続して下さい。
- 5.1.7 [スタートメニュー]ー[プログラムとファイルの検索]欄に[ cmd ]と入力し ます。しばらくすると[cmd.exe]が表示されますので右クリックをし[管理 者として実行]を選択します。

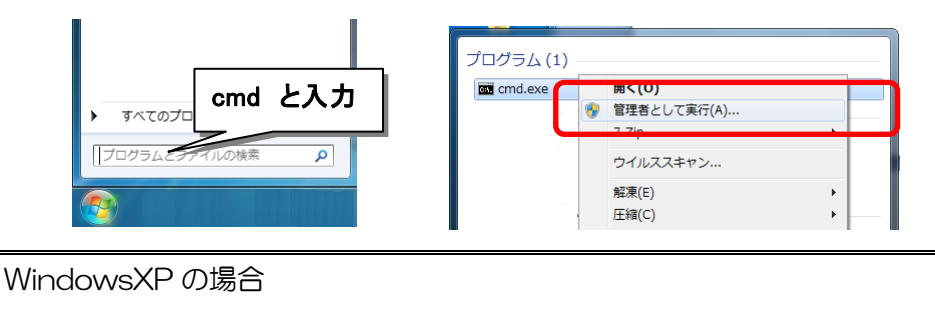

| [スタートメニュー]-[ファイル名を指定して実行]を開き[名前]欄に |
|------------------------------------|
| [ <b>cmd</b> ]と入力し[OK]をクリックします。    |

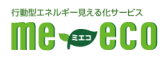

5.1.8 コマンドプロンプト画面(黒いウィンドウ)が表示されますので、 [ipconfig]と入力しEnterキーを押します。

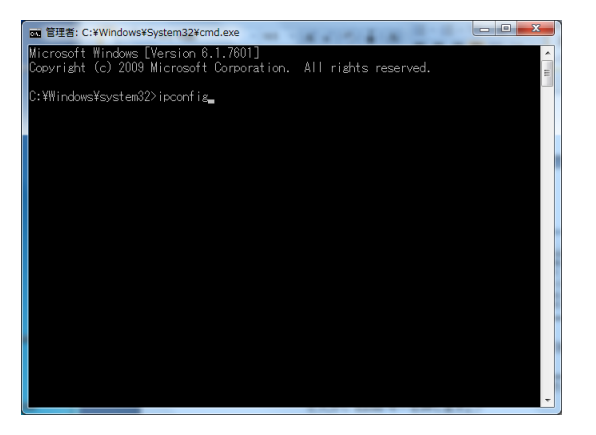

5.1.9 [イーサネットアダプター ローカルエリア接続]の項目の[IPv4 アドレス] が[192.168.0.\*\*\*] (\*\*\*はランダム)と表示されていることを確認します。

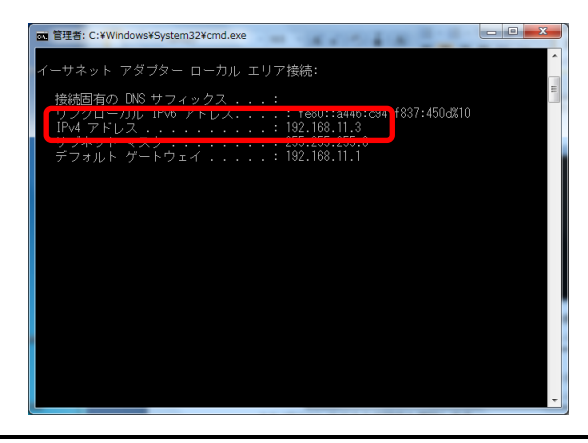

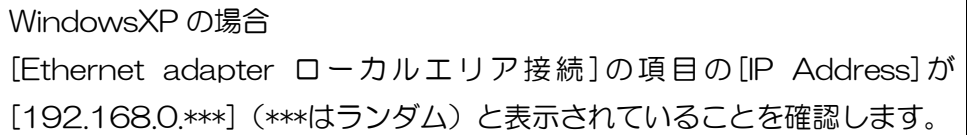

5.1.10 コマンドプロンプト画面(黒いウィンドウ)を閉じる際には、[exit]と入 カし Enter キーを押します。

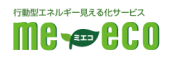

## 6. 内部ネットワーク設定を行う

6.1 パソコンで InternetExplorer を起動します。

6.2 InternetExplorerのアドレス入力欄にある文字を一旦すべて消し、

[ http://192.168.0.1/ ]を入力して Enter キーを押します。

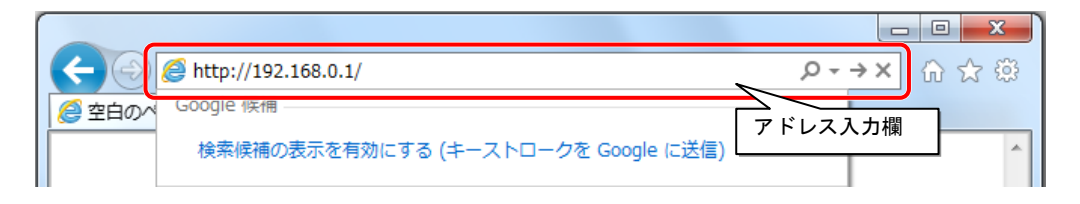

6.3 設定画面が表示されます。

※<u>すでにパスワードが設定されていた場合は設定画面が表示される前にログイン</u> 画面が表示されますので、設定されたログイン名とパスワードを入力して [OK]をクリックしてください。(購入直後はパスワードが設定されていません)

6.4 左側メニューから[LAN 設定]をクリックします。

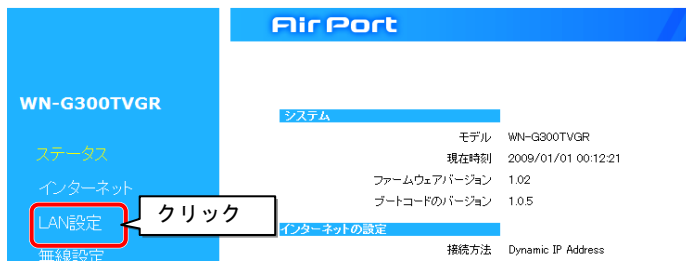

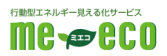

- 6.5 表示項目に対して以下のように入力し、正しいことを確認してから[設定]ボタンを クリックします。
  - ※【注意】この入力を誤ると設定画面が表示できなくなる可能性があります。 その場合ルーターの初期化が必要になりますので、次の手順に進む前に入力値 が正しいか再確認をお願いします。

| IP アドレス:   | 192.168. <mark>1</mark> .1  | (初期値:192.168.0.1)   |
|------------|-----------------------------|---------------------|
| サブネットマスク:  | 255.255.255.0               | (初期値:255.255.255.0) |
| DHCP サーバー: | 有効                          | (初期値:有効)            |
| リース時間:     | 1日                          | (初期値:1 日)           |
| 開始 IP:     | 192.168. <mark>1</mark> .2  | (初期値:192.168.0.2)   |
| 終了 IP:     | 192.168. <mark>1</mark> .32 | (初期値:192.168.0.32)  |

|             | Air Port               |               |    |        |
|-------------|------------------------|---------------|----|--------|
|             | <u>IPアドレス設定 DHCP</u>   |               |    |        |
| WN-G300TVGR | IPマドレス サブネットマスク DHCPサッ | - バーの設定が行えます。 |    |        |
|             | 叩アドレス設定                |               |    |        |
|             | (                      | 100,100,1,1   |    |        |
|             | ピアトレス:                 | 192.168.1.1   |    |        |
| I AN段定      | 0.0+9FVX2.             | 255.255.255.0 |    |        |
|             | DHCPサーバー               |               |    |        |
| 無線設定        | DHCP#                  | 有効 🗸          |    |        |
|             | リース時間:                 | 1⊟ ▼          |    |        |
| F00         | 開始iP:                  | 192.168.1.2   |    | 正しい    |
|             | 終了IP :                 | 192.168.1 32  |    | 1.1-6  |
| 詳細設定        |                        |               | 設定 | L+7700 |
|             |                        |               |    |        |

- 6.6 「IP アドレスが変更されました〜」というメッセージに対しては[OK]をクリック し、カウントダウンが O 秒になるまで待ちます。
- 6.7 パソコンを再起動してください。
- 6.8 再 起 動 後 、 再 び InternetExplorer を 起 動 し 、 ア ド レ ス 欄 に [http://192.168.1.1/]を入力して、Enter キーを押します。
  ※履歴に出てくる 192.168.0.1 と間違えないよう注意してください。

| ĺ |                        |                              |                 |             |               |   |       |
|---|------------------------|------------------------------|-----------------|-------------|---------------|---|-------|
|   | $(\leftarrow) \ominus$ | <i>ể</i> http://192.168.1.1/ | Q               | ) - 🖻 Ċ X 🤞 | 🗿 WN-G300TVGR | × | n 🕁 🌣 |
|   |                        | Google 候補                    |                 |             |               |   | ×     |
|   |                        | 検索候補の表示を有効にす                 | する (キーストロークを Go | ogle に送信)   |               |   |       |
|   |                        |                              |                 | 20 HD       |               |   |       |
|   |                        | <b>D</b>                     |                 |             | 秒             |   |       |

6.9 再び設定画面が表示されます。

※ログイン画面が出た場合はユーザー名とパスワードを入力してください。

※エラーが表示されてしまった場合は、ルーターの取扱説明書に基づき初期化を 行い、本書の最初からやりなおしてください。

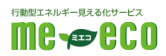

6.10 画面右側の「LAN の設定」で、IP アドレスが[192.168.1.1]、サブネット

マスクが[255.255.255.0]、DHCP サーバーが「有効」であることを確認します。

|                  | Air Port        |                     |
|------------------|-----------------|---------------------|
| WN-G300TVGR      | ቃステム            |                     |
|                  | モデル             | WN-G300TVGR         |
| ステーダス            | 現在時刻            | 2009/01/01 01:15:38 |
| インターネット          | ファームウェアバージョン    | 1.02                |
|                  | ブートコードのバージョン    | 1.0.5               |
| LAN設定            | インターネットの設定      |                     |
| 無線設定             | 接続方法            | Dynamic IP Address  |
| A CONTRACTAL     | IPアドレス          |                     |
| セキュリティ           | サブネットマスク        |                     |
| FCO <del>T</del> | デフォルト ゲートウェイ    |                     |
| 2000 211         | MACFFUX         | 00:A0:B0F1:5E:88    |
| 詳細設定             | DNS             |                     |
|                  | LANの設定          |                     |
| 147 1 7          | IPアドレス          | 192.168.1.1 () 確認   |
| ファミリースマイル        | サラネットマスク        | 255.255.255.0       |
| 5.7年7.部中         | MACTELIZ        | 00 A0 R0 F 15F 84   |
|                  | Mile) T DX      |                     |
|                  | 無線LANの設定<br>また。 |                     |
|                  | ナキノキル<br>SSI0-1 | ,                   |
|                  | SSID            | TV24196             |

違っていた場合は手順 6.4 からを再度行ってください。

### 7. インターネット接続の設定を行う

※引き続きルータの設定画面での作業となります。誤って InternetExplorer を閉じて しまった場合は、再び InternetExplorer で http://192.168.1.1/を開いてくださ い。

7.1 ルータ設定画面左側メニューから[インターネット]をクリックします。

7.2 [PPPoE 認証]をクリックして選択します。

本製品のインターネットへの接続方法を設定します。 ◎ IPアドレス自動取得 ◎ IPアドレス固定設定 ◎ PPPoE認証

7.3 CYBERHOME プラス FLET'S 光 登録証を参照し、ユーザ ID と接続パスワード を入力します。

※パスワードは入力結果が見えないため、慎重に正しく入力してください。

| ユーザーID:        |      | 登録証では「接続ID」や「アカウント名」<br>と記載されています |
|----------------|------|-----------------------------------|
| 接続パスワード:       |      |                                   |
| MTU:           | 1454 | (512<=MTU 値 <=1492)               |
| 🔲 サブセッションを使用する |      | 「設定」「キャンセル」                       |

7.4 [設定]ボタンをクリックし、カウントダウンが終わるまで待ちます。

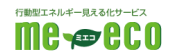

- 7.5 表示されたステータス画面の[インターネットの設定]を確認し、IP アドレスが数字の組み合わせになっているかを確認してください。
  - ※下図のように---という表示になっている場合は[F5]キーを押し、画面を更新してください。更新してなお---という表示だった場合は、以下の点・手順を確認してください。
  - ・ルーターと光回線終端装置(ONU)との間の接続が正しいか(手順4.)
  - •入力したユーザーIDとパスワードは正しいか(手順7.)

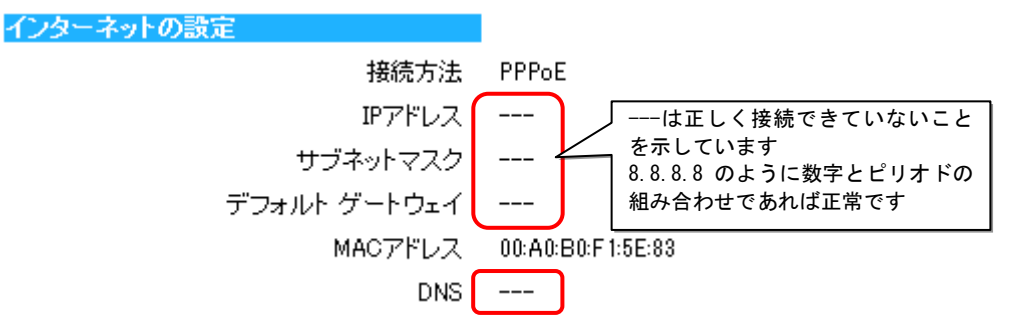

7.6 適当なインターネットのページを開き、正しく閲覧できるかを確認します。

#### 8. HEMS 接続の設定を行う

- 8.1 InternetExplorer で管理画面アドレス[http://192.168.1.1/]を開きます。
- 8.2 画面左側メニューより[詳細設定]をクリックします。
- 8.3 下図の入力欄に、以下のように入力し、正しいことを確認してから[追加]ボタンを クリックします。

|   | 設定名:           |        | hems                |                   |                |  |
|---|----------------|--------|---------------------|-------------------|----------------|--|
|   | 公開する機器の IP アドレ | 'ス:    | <mark>192.</mark> 1 | 168.1.25          | <mark>0</mark> |  |
|   | プロトコル:         |        | TCP                 |                   | (初期値:両方)       |  |
|   | LAN 側ポート番号:    |        | 8376                | <mark>)</mark>    |                |  |
|   | インターネット側ポート    | 番号:    | <mark>8376</mark>   | <mark>&gt;</mark> |                |  |
|   |                |        |                     |                   |                |  |
| ( | 設定名:           | hems   |                     |                   |                |  |
|   | 公開する機器のIPアドレス: | 192.16 | 8.1.250             |                   |                |  |
|   | プロトコル:         | TCP    | •                   |                   |                |  |
|   | LAN側ポート番号:     | 8376   |                     |                   |                |  |
|   | インターネット側ボート番号: | 8376   |                     |                   |                |  |
| ( | 追加リセット         |        |                     |                   |                |  |

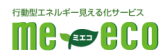

8.4 追加完了すると下図のような画面になりますので、[ポートの解放を有効にする] にチェックを入れて、[設定]ボタンをクリックします。

|             | Air Port                                                                                                    |
|-------------|----------------------------------------------------------------------------------------------------|
|             | <u> ポートの開放 UPnP iobb.net NAT</u>                                                                                                    |
| WN-G300TVGR | ネットワークゲーム、ネットワークカメラ、サーバー等を公開する時に設定します。                                                                                                    |
| ステータス       | ☑ ポートの開放を有効にする チェックを入れる                                                                                                    |
| インターネット     | 設定名:                                                                                                    |
| LAN設定       | 公開する機器のJPアドレス:                                                                                                    |
| 無線設定        | LANBIX-F#5:                                                                                                    |
| セキュリティ      | インターネット側ボート番号:                                                                                                    |
| ECOモード      | 道加リセット                                                                                                    |
| 詳細設定        | ポートの開放一覧:                                                                                                    |
| TVチューナー     | NO.         設定名         IP7Fレス         LAN間ボート         タイナ         インターネット間ボート         資源           1         hems         192.168.1.250         8376         TCP         8376 |
| ファミリースマイル   | 選択して削除     「セット」                                                                                                    |
| システム設定      | クリック  キャンセル                                                                                                    |

8.5 設定完了後、下部に表示されている設定が下図の通りかを確認してください。

| 設定名  | IPアドレス        | LAN側ポート | タイプ | インターネット側ボート | 選択 |
|------|---------------|---------|-----|-------------|----|
| hems | 192.168.1.250 | 8376    | TCP | 8376        |    |

※違っていた場合は右端の[選択]列にチェックを入れ、[選択して削除]をクリック し、項8.1 からやりなおしてください。

以上で HEMS 機器用のルーター設定は完了です。

# 9. お問い合わせ窓口

### ファミリーネット・ジャパン ヘルプデスク

# 0120-318-406

午前9時 ~ 午後10時まで(年中無休)

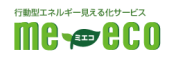